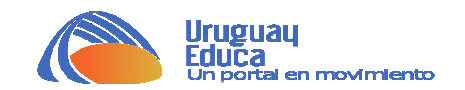

## **PRÁCTICA DE OBSERVATORIO**

# **OBSERVACIÓN TELESCÓPICA DE LAS GALAXIAS**

Las galaxias se agrupan en el universo formando grupos, los cuales a su vez se agrupan en cúmulos, que a su vez se agrupan en supercúmulos. Nuestra galaxia (Vía Láctea) se encuentra en el Grupo Local, el cual está integrado por más de 40 galaxias. Dicho Grupo local a su vez se ubica en el Supercúmulo de Virgo. Este último está compuesto por alrededor de cien grupos y cúmulos de galaxias.

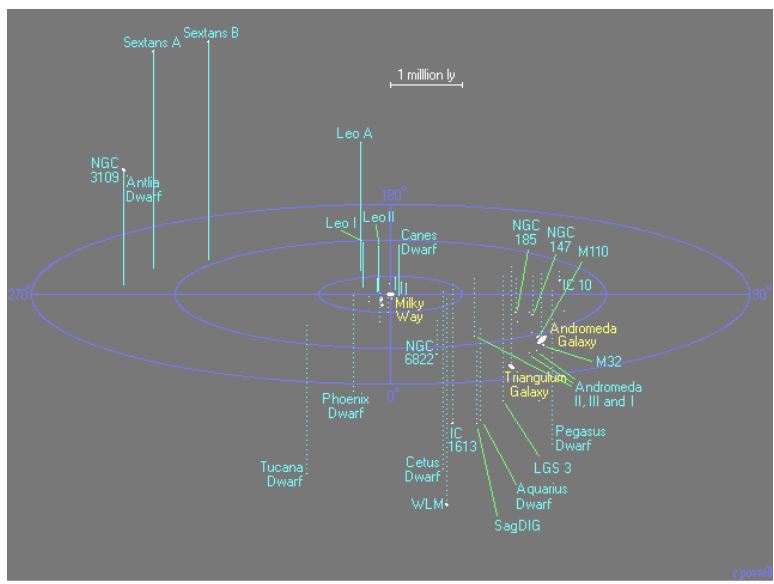

#### GRUPO LOCAL:

### SUPERCÚMULO DE VIRGO:

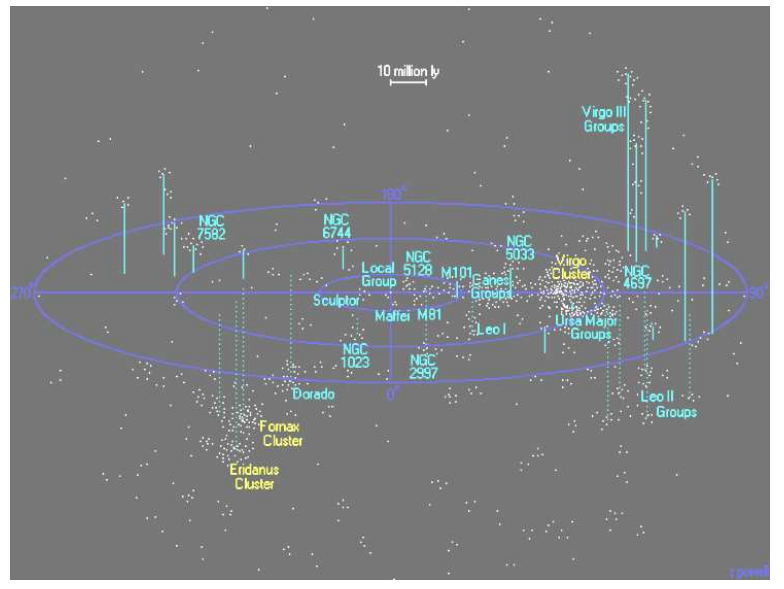

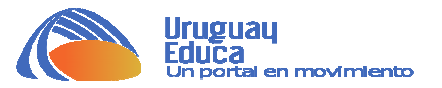

#### ACTIVIDAD 1:

El cuadro que se da a continuación contiene una docena de galaxias del Supercúmulo de Virgo en el cual se halla nuestra galaxia. Se caracterizan por ser las galaxias cuyas imágenes son las más espectaculares gracias a la tecnología más avanzada que nos permiten hoy día los telescopios, y en particular el Telescopio Espacial Hubble.

Completar el cuadro de acuerdo a las siguientes indicaciones para cada columna. Se utilizarán dos programas astronómicos libres: **Celestia** y **Stellarium**.

**Messier**: para las galaxias que posean este nombre de catálogo (algunas no lo tienen).

NGC: las 12 galaxias poseen nombre en el New Global Catalog.

**TIPO**: basado en la clasificación de galaxias de Edwin Hubble en 1926. Buscar la galaxia en el software astronómico "*Celestia*". Primero ir a "Navegación" en la barra de menú. En "Ir a objeto…" se despliega un cuadro donde se anota el nombre de la galaxia. Por ejemplo M 31, dejando un espacio en blanco entre M y 31. Clic en "Ir" cuidando que Lat, Long y Distancia estén en blanco. Allí se aprecia el tipo de galaxia que es Andrómeda: Sb.

**Distancia (Parsec)**: El *Celestia* muestra la distancia al Sol de dicha galaxia en Pc o MPc. Para ello, en el cuadro que se obtuvo para saber el tipo de galaxia con "Ir a objeto", en la Distancia se digita un número pequeño. Si se seleccionó km, se digita 10 por ejemplo (10 km). Al hacer clic en "Ir" se ubicará dentro de la galaxia. Ir a "Navegación", ahí se elige "Seleccionar Sol" y se visualizará la distancia al Sol desde esa galaxia.

Distancia (años luz): Recordar que un parsec son 3,26 años luz.

**Magnitud aparente**: Se obtiene con el software astronómico *"Stellarium"*, para lo cual se debe buscar la galaxia según su nombre de catálogo.

**Constelación**: En el **Stellarium** presionar la tecla "B" para visualizar los límites entre las constelaciones y la tecla "V" para ver sus nombres.

**Estrella de ref**: Elegir una estrella de referencia, notoria o la más brillante de la constelación en donde se encuentra la galaxia en cuestión. La finalidad de este punto es conocer la ubicación de la galaxia en el cielo con respecto a las estrellas que se encuentren relativamente cercanas a ella en la esfera celeste. Se puede elegir como estrella de referencia, una estrella notoria de otra constelación cercana.

**Distancia angular**: Con el **Stellarium** se puede ver la distancia angular entre la estrella de referencia elegida y la galaxia en cuestión. Para ello se hace Ctrl + A (o clic en "angle mesure") para desplegar el segmento de ángulo donde se visualizan los grados y minutos a expresar en la tabla.

**Grupo Local**: Se trata de saber cuáles de las 12 galaxias pertenecen al Grupo Local. Se anota solamente "si" o "no" en el cuadro.

**A.R.** : Ascensión recta de la galaxia. Información que se obtiene con el *Stellarium*.

**Dec**: Declinación de la galaxia. Información que se obtiene con el *Stellarium*.

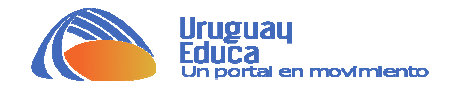

| Galaxia              | Messier | NGC | τιρο | Distancia | Distancia  | Magnitud | itud<br>Constelación | Estrella | Distancia | Grupo | A.R. | Dec. |
|----------------------|---------|-----|------|-----------|------------|----------|----------------------|----------|-----------|-------|------|------|
|                      |         |     |      | (parsec)  | (años luz) | aparente |                      | de ref.  | angular   | Local |      |      |
| Andrómeda            |         |     |      |           |            |          |                      |          |           |       |      |      |
| Triángulo            |         |     |      |           |            |          |                      |          |           |       |      |      |
| Galaxia del sombrero |         |     |      |           |            |          |                      |          |           |       |      |      |
| Galaxia del remolino |         |     |      |           |            |          |                      |          |           |       |      |      |
| M 32                 |         |     |      |           |            |          |                      |          |           |       |      |      |
| M 110                |         |     |      |           |            |          |                      |          |           |       |      |      |
| Galaxia pinwheel     |         |     |      |           |            |          |                      |          |           |       |      |      |
| Galaxia del abanico  |         |     |      |           |            |          |                      |          |           |       |      |      |
| Galaxia de Bode      |         |     |      |           |            |          |                      |          |           |       |      |      |
| Galaxia del cigarro  |         |     |      |           |            |          |                      |          |           |       |      |      |
| Galaxia del escultor |         |     |      |           |            |          |                      |          |           |       |      |      |
| NGC 1300             |         |     |      |           |            |          |                      |          |           |       |      |      |

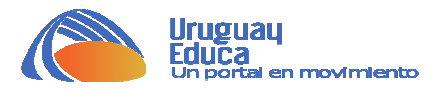

#### ACTIVIDAD 2:

El siguiente cuadro contiene las 12 galaxias de la Actividad 1. Estudiar con el Stellarium su **Ubicación en el cielo** (si en este momento se hallan sobre el horizonte o no). Según su visibilidad, investigar mediante el Stellarium si cada galaxia es **Observable** desde tu Observatorio. En caso de no serlo, anotar en los **Detalles de su visualización** por qué no es observable desde tu ubicación. En caso de ser visible, buscar la galaxia con el telescopio del Observatorio de tu liceo. Si alcanzas a verla a través de dicho instrumento, anota los detalles de la observación. Si no se alcanza a ver explicar por qué.

| Galaxia              | Ubicación en el cielo | Observable (Si/No) | Detalles de su visualización |
|----------------------|-----------------------|--------------------|------------------------------|
| Andrómeda            |                       |                    |                              |
| Triángulo            |                       |                    |                              |
| Galaxia del sombrero |                       |                    |                              |
| Galaxia del remolino |                       |                    |                              |
| M 32                 |                       |                    |                              |
| M 110                |                       |                    |                              |
| Galaxia pinwheel     |                       |                    |                              |
| Galaxia del abanico  |                       |                    |                              |
| Galaxia de Bode      |                       |                    |                              |
| Galaxia del cigarro  |                       |                    |                              |
| Galaxia del escultor |                       |                    |                              |
| NGC 1300             |                       |                    |                              |